## How to access <u>Cambridge</u> <u>E-Journals/Books</u> off-campus.

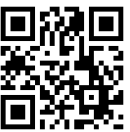

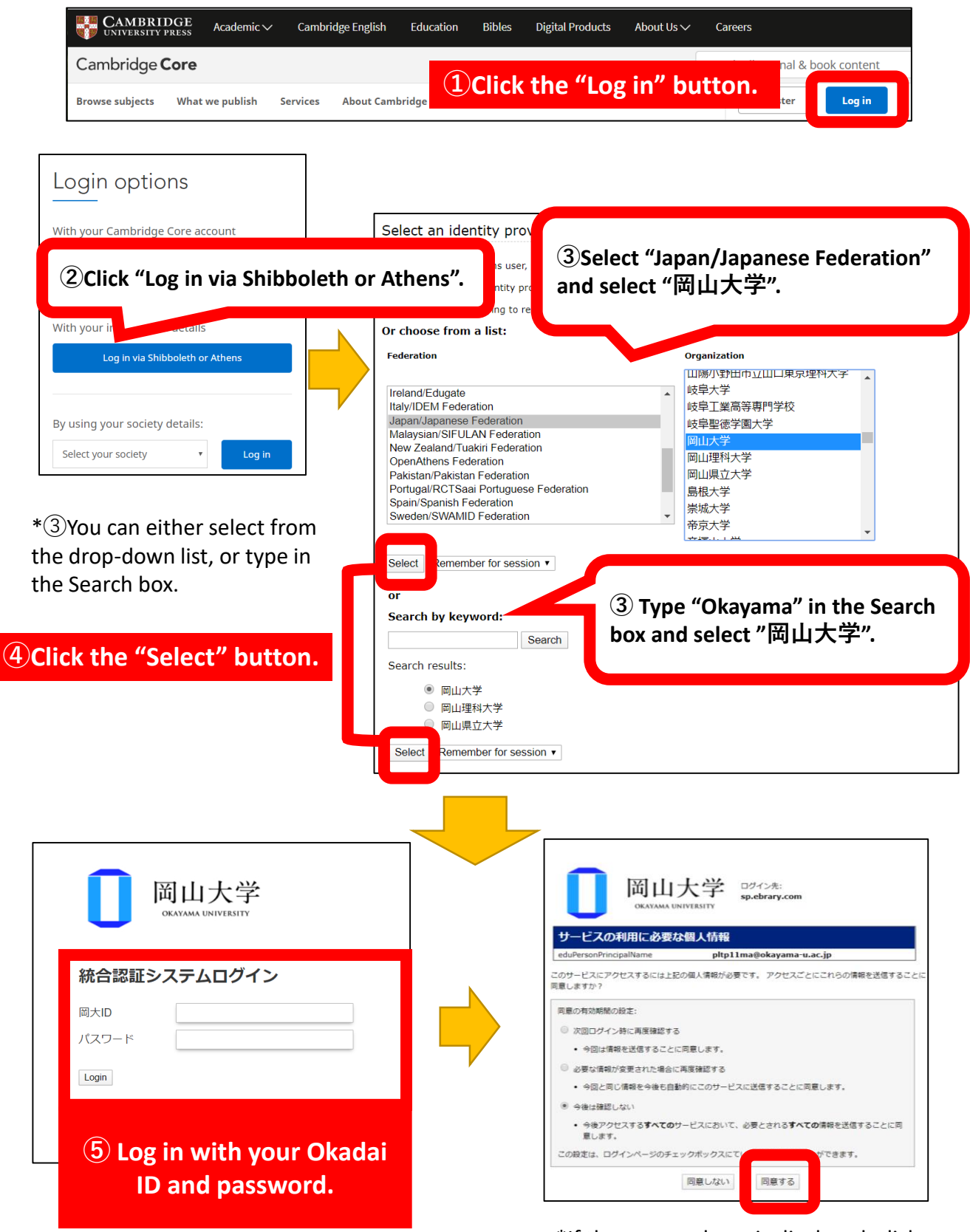

\*If the screen above is displayed, click "同意する" to proceed.